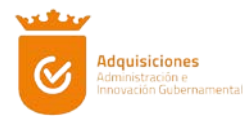

## Manual de Operación del Portal de Proveedores

Dirección de Internet: http://www.proveedores.zapopan.gob.mx

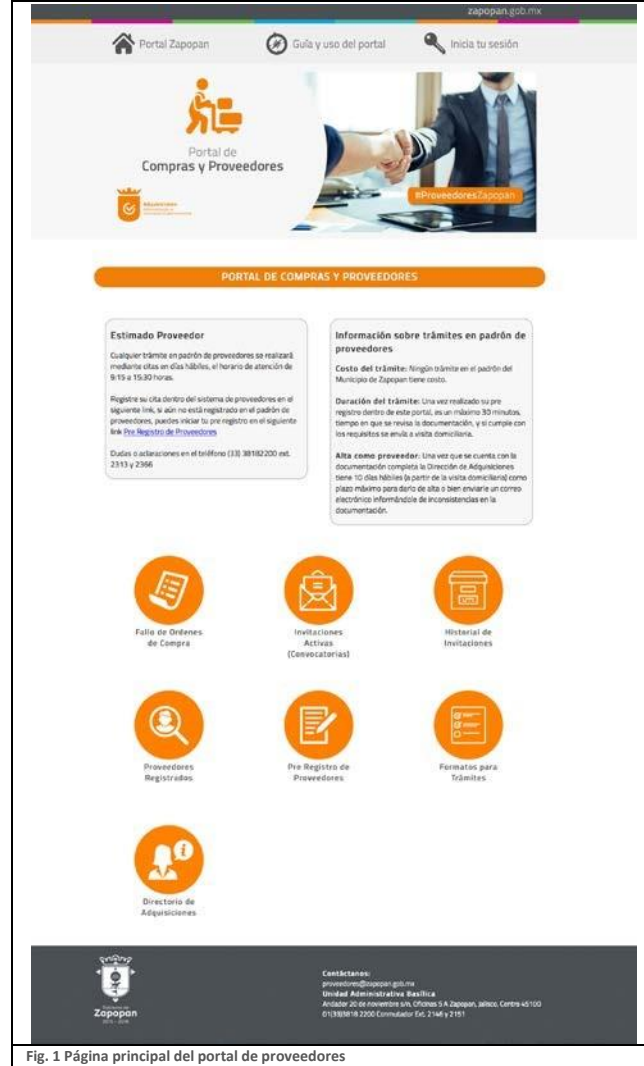

Para ser parte del padrón de proveedores de Ayuntamiento de Zapopan Jalisco, es necesario dar clic en el icono [Fig. 2] para llenar un formulario de pre registro de proveedores.

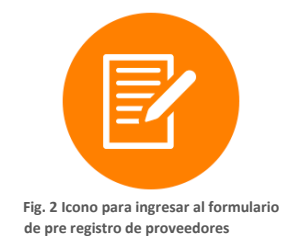

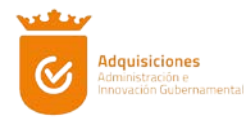

Es importante el llenado correcto de todos los campos del formulario de pre registro de proveedores [Fig. 3] el cual solicita la siguiente información:

**Tipo de Persona**, el cual es un campo seleccionable y puede ser entre Persona Física y Persona Moral, este depende de cómo se encuentre registrado en el SAT.

**Razón Social**, en el caso de las Personas Moral, la cual es la denominación por la que se le conoce a una empresa, nombre oficial registrado en el SAT.

Nombre / Apellido Paterno / Apellido Materno, en el caso de Persona Física, el nombre de la persona registrada en el SAT.

**Fecha de Registro / Fecha de Nacimiento**, en el caso de Persona Moral, es necesario de ingresar la fecha de registro en el SAT o en el caso de Persona Física, es necesario de ingresar la fecha de nacimiento de la persona registrada en el SAT, esta fecha es año a 4 dígitos, seguido de un guion y el mes a 2 dígitos y por ultimo un guion y el día a 2 dígitos.

**RFC**, este campo se genera de forma automática al alimentar los campos anteriores y puede ser corregido en el caso de un error al generarse, el RFC es el usuario para ingresar al Sistema de Adquisiciones.

**E-Mail**, este campo es el correo electrónico en el cual se enviaran todas las notificaciones referentes a invitaciones a concursos, fallos de concursos, ordenes de compras y otros temas relacionados con el área de adquisiciones.

E-Mail Confirmar, este campo es para validar la correcta escritura del correo electrónico.

**Contraseña**, campo sensible al reconocimiento de mayúsculas y minúsculas, necesario para ingresar al Sistema de Adquisiciones

Re Contraseña, este campo es para validar la correcta escritura de la contraseña.

Todos los campos son obligatorios para el pre registro, en el caso de errores en el llenado del formulario, este arrojara mensajes de error para su corrección al momento de intentar enviar el pre registro.

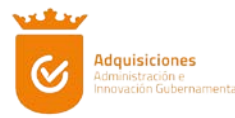

| PRE REGISTRO DE P<br>Tipo de Persona<br>Persona ríaco.<br>Nombre<br>Janon Monate.                                                      | ROVEEDORES                                                                                                    | Adquastiones<br>Minande de angeleringisto<br>1. Ingenia do dato aos foi adon en<br>en formanicar. Tos de Presona. Bado                                                                                                    |
|----------------------------------------------------------------------------------------------------|----------------------------------------------------------------------------------------------------|----------------------------------------------------------------------------------------------------|
| Apellido Pateno<br>Lorrz<br>Apellido Materno<br>Nounez<br>Fecha de Registro/Nacimien<br>1979-02-14<br>Lorr/secraqu/<br>E-Mail Confirma | to Ener (<br>ener de<br>original<br>ener (<br>ener (<br>ener (<br>ener (<br>ener (<br>ener ()))))))))))))))))))))))))))))))))))) | Isoari & Nordra Y & Farlista, SPIC Come<br>Bendholse, y la Carozsanka de tu<br>elección.<br>2. Reciclos un come sincarizan de<br>confirmación de lhe-regato.<br>3. Ingresa de parte innecta transmissione<br>4. Ingresa de parte innecta transmissione<br>4. Ingresa de la comparte index<br>de la come factoriza-<br>da factorizatione<br>6. (Indrinale a Zapoparti<br>ante actividad<br>de la come de la come de la come de la come<br>de la come de la come de la come de la come<br>de la come de la come de la come<br>de la come de la come de la come de la come<br>de la come de la come de la come de la come<br>de la come de la come de la come de la come de la come<br>de la come de la come de la come de la come de la come<br>de la come de la come de la come de la come de la come<br>de la come |
| Sec. perged formal.com<br>Contrasefia<br>m<br>Re Contrasefia<br><br>Laconcrasefia                                                      |                                                                                                    |                                                                                                    |
| soffere                                                                                                    | Enviar Pre Registro                                                                                                    |                                                                                                    |

Fig. 2 Pantalla de formulario de pre registro de proveedores

Una vez finalizado y enviado el pre registro de proveedores, es importante ingresar al Sistema de Adquisiciones para concluir el registro al padrón dando clic a la siguiente opción.

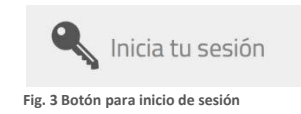

Para ingresa al Sistema de Adquisiciones, es necesario tener su RFC y Contraseña que proporciono en el pre registro de proveedores. [Fig. 4]

|                                                                                                    | zapopan.gob.mx                                                                                                    |
|----------------------------------------------------------------------------------------------------|----------------------------------------------------------------------------------------------------|
| Portal de proveedores                                                                                                    |                                                                                                    |
| INCRESSAR AL PORTAL USUARIE REC Contrasefa Contrasefa C | Alguitadese<br>Mensele des<br>Communent                                                                                                    |
| zapopan                                                                                                    | CenterContent<br>provessionsgitzugen gitt nv<br>tronded Manninetr attak Bacifica<br>on plana Genty 64100<br>ortstätettil 200 Genty Jakof Kol 201 1 |

Fig. 4 Pantalla de ingreso al sistema de adquisiciones

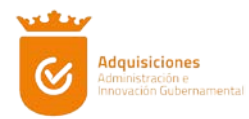

En el caso de olvido de contraseña, puede acceder a la opción para recuperar su contraseña.

Ingresando su RFC, su nueva contraseña se enviara a su correo electrónico registrado en su pre registro. [Fig. 5]

| Portal de proveedores                                                                                                    | zapopan.gob.mx                                                                                                    |
|----------------------------------------------------------------------------------------------------|----------------------------------------------------------------------------------------------------|
| CAMBIAR CONTRASEÑA<br>RFC<br>Enviro Regression<br>Etimado proveedor, si dividó su contraseña, encida su<br>RFC y la envirormito una ruese contraseña, escotas<br>RFC y la envirormito una ruese contraseña, es o como<br>escotadoros que regretor en upor regres. | Acquistiones<br>Andrease Lindensevertat                                                                                                    |
| Zöpopan<br>Töpopan                                                                                                    | Contactanes:<br>provedenegilizações quitors<br>Instand Adentinistratura Bandina<br>Antonia de Adentinistratura de Agopones Jalies, Certin 46100<br>O1838161 2000 Communador Da 2146 y 2151 |

Fig. 5 Pantalla de ingreso al sistema de adquisiciones

Al ingresar al Sistema de Adquisiciones la primera pantalla tiene una serie de información del proveedor, la cual está compuesta por los siguientes datos:

- Nombre del proveedor
- RFC .
- Tipo de contribuyente
- No. de proveedor •
- Fecha de vigencia .
- Familias

En el caso de no. de proveedor, fecha de vigencia y familias, se mostraran una vez aceptado todo su trámite y ya forma parte del padrón de proveedores. [Fig. 6]

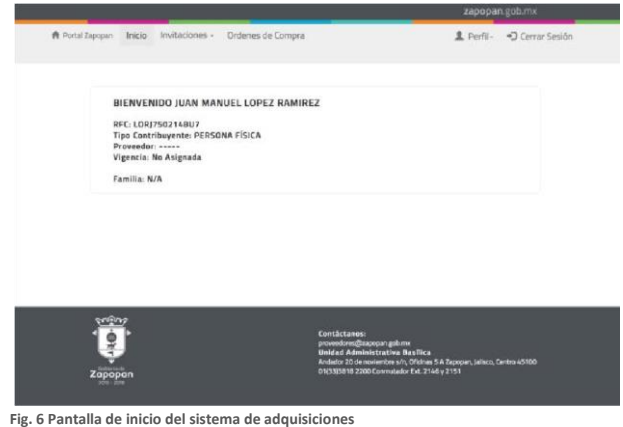

Para terminar el registro de proveedor es necesario ingresar desde el menú principal a la opción

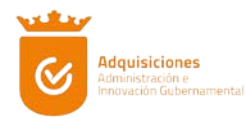

Perfil > Datos de Perfil [Fig. 7], el cual despliega la siguiente pantalla. [Fig. 8]

|                                                                                               | n.gob.mx                                     |
|-----------------------------------------------------------------------------------------------|----------------------------------------------|
| 1 Perfil-                                                                                     | Cerrar Sesión                                |
| Datos de Perfil                                                                               |                                              |
| Seguridad                                                                                     |                                              |
| Citas                                                                                         |                                              |
|                                                                                               |                                              |
| Fig. 7 Menú, Perfil, Dato                                                                     | s de Perfil                                  |
|                                                                                               |                                              |
|                                                                                               |                                              |
|                                                                                               | zapopan.gob.mx                               |
| Zapopan Inicio Invitaciones - Ordenes de Compra                                               | L Perfil- *D Cerrar Sesi                     |
| Datos Generales Representante Logal Representante de Vente                                    | s Domicilio Fiscal Domicilio(s) Operativo(s) |
| Tipo de Persona                                                                               |                                              |
| PERSONA FÍSICA                                                                                | 6                                            |
| Nombre                                                                                        |                                              |
| JUAN MANUEL                                                                                   |                                              |
| Apellido Paterno                                                                              |                                              |
|                                                                                               |                                              |
| Apellido Materno                                                                              |                                              |
| RAMINEZ                                                                                       |                                              |
| Nombre Comercial<br>Servicios Especializados en Capacitación                                  |                                              |
| DEC                                                                                           |                                              |
| LORJ7502148U7                                                                                 |                                              |
| Página Web                                                                                    |                                              |
| www.tecapacitamoseniinea.com.mx                                                               |                                              |
| E-Mail                                                                                        |                                              |
| JUAN RAMIREZ 148HOTMAL COM                                                                    |                                              |
| Teléfono                                                                                      |                                              |
| 3620 2213                                                                                     |                                              |
| Teléfono 2                                                                                    |                                              |
|                                                                                               |                                              |
| 333210951022                                                                                  |                                              |
| 333210951022<br>Giro Comercial                                                                |                                              |
| 333210051022<br>Giro Comercial<br>Servicios                                                   |                                              |
| asa210801022 Giro Comercial Servicios Contacto General JUNN MANUEL OPEZ PAMIREZ               |                                              |
| 3332 (109) 1022<br>Giro Comercial<br>Services<br>Contacto General<br>JUAN MANUEL LOPEZ PAGNEZ |                                              |

Fig. 8 Pantalla de datos de perfil, pestaña datos generales

Esta pantalla está compuesta por 5 pestañas con las siguientes opciones:

Datos Generales, datos proporcionados en el pre registro, más otros datos de localización. [Fig. 8]

**Representante Legal**, datos de la persona encargada y cuenta con las facultades de representar legalmente a la empresa o a una persona. [Fig. 9]

Representante de Venta, datos de la persona encargada de las ventas. [Fig. 10]

Domicilio Fiscal, domicilio registrado en el SAT. [Fig. 11]

Domicilio Operativo, domicilio de sucursales, puede ser más de 1 domicilio. [Fig. 12]

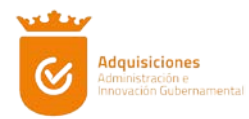

Cada vez que se ingresa información nueva en cada pestaña debe de guardar los cambios antes de cambiar de pestaña.

En la pestaña de Datos Generales, resta completar los datos de nombre comercial, pagina web, dos números telefónicos, el giro comercial, y el nombre de un contacto general.

En la pestaña de Representante Legal, tiene la opción de ingresar los datos del representante legal o bien puede jalar los datos de la pestaña de Datos Generales, esta opción solo se encuentra habilitada si eres Persona Física [Fig. 9]

| ft Portal 2 | Zapopan Inicio  | Invitaciones - O    | rdenes de Compra               |                                                                                                    | 1 Perfil-                                                                              | ⋆Ͻ Cerrar Sesión |
|-------------|-----------------|---------------------|--------------------------------|----------------------------------------------------------------------------------------------------|----------------------------------------------------------------------------------------|------------------|
|             | Datos Generales | Representante Legal | Representante de Ventas        | Domicilio Piscal                                                                                         | Domicilio(s) Operativo(s)                                                              |                  |
|             | 🕎 Utilizar (    | Datos Generales pa  | ira esta sección               |                                                                                                    |                                                                                        |                  |
|             | JUAN MANU       | JEL                 |                                |                                                                                                    |                                                                                        |                  |
|             | Apellido P      | aterno              |                                |                                                                                                    |                                                                                        |                  |
|             | LOPEZ           | acerno              |                                |                                                                                                    |                                                                                        |                  |
|             | Apellido M      | aterno              |                                |                                                                                                    |                                                                                        |                  |
|             | RAMIREZ         |                     |                                |                                                                                                    |                                                                                        |                  |
|             | E-Mail          |                     |                                |                                                                                                    |                                                                                        |                  |
|             | JUAN RAMI       | REZ148HOTMAIL.COM   |                                |                                                                                                    |                                                                                        |                  |
|             | Celular         |                     |                                |                                                                                                    |                                                                                        |                  |
|             | 3620 2213       |                     |                                |                                                                                                    |                                                                                        |                  |
|             |                 |                     | Guarda Representante Lega      | e .                                                                                                    |                                                                                        |                  |
|             |                 |                     |                                |                                                                                                    |                                                                                        |                  |
|             |                 |                     |                                |                                                                                                    |                                                                                        |                  |
|             | Zapopan         |                     | Ce<br>pro<br>Uni<br>Ani<br>Oti | ntáctan os:<br>veedores@zapopan go<br>idad Administrativ<br>Sador 20 de novlembre<br>33)3818 2200 Conmut | b.mx<br>a Basiflica<br>sin, Officines 5 A Zapopan, Jalisco, 6<br>ador Ext. 2146 y 2151 | entro 45100      |

Fig. 9 Pantalla de datos de perfil, pestaña representante legal

En la pestaña de Representante de Ventas, tiene la opción de ingresar los datos del representante de ventas o bien puede jalar los datos de la pestaña de Datos Generales, esta opción solo se encuentra habilitada si eres Persona Física [Fig. 10]

| an Inicio               |                     |                            |                                                                                           |                                                    |                  |
|-------------------------|---------------------|----------------------------|-------------------------------------------------------------------------------------------|----------------------------------------------------|------------------|
|                         | Invitaciones - (    | Ordenes de Compra          |                                                                                           | L Perfil-                                          | •D Cerrar Sesión |
| dos Generales           | Representante Legal | Representante de Ventas    | Domicilio Fiscal                                                                          | Domicilio(s) Operativo(s)                          |                  |
| g Utilizar Da<br>Nombre | atos Generales p    | ara esta sección           |                                                                                           |                                                    |                  |
| JUAN MANUE              | EL                  |                            |                                                                                           |                                                    |                  |
| Apellido Pat            | terno               |                            |                                                                                           |                                                    |                  |
| LOPEZ                   |                     |                            |                                                                                           |                                                    |                  |
| Apellido Ma             | aterno              |                            |                                                                                           |                                                    |                  |
| RAMIREZ                 |                     |                            |                                                                                           |                                                    |                  |
| E-Mail                  |                     |                            |                                                                                           |                                                    |                  |
| JUAN RAMIRI             | EZ140HOTMAIL.COM    |                            |                                                                                           |                                                    |                  |
| Calular                 |                     |                            |                                                                                           |                                                    |                  |
| 3620 2213               |                     |                            |                                                                                           |                                                    |                  |
|                         |                     | Guarda Representante Venta |                                                                                           |                                                    |                  |
|                         |                     |                            |                                                                                           |                                                    |                  |
|                         |                     |                            |                                                                                           |                                                    |                  |
|                         |                     |                            |                                                                                           |                                                    |                  |
|                         |                     | Co<br>pri<br>Ur            | ntáctanos:<br>vectore: (Ezapopan.go)<br>idad: Administrativa<br>idade: 20 de naviembre si | rx<br>Basfiica<br>I Dicises 5 & Zasonan, Jalisco I | Sentro 14100     |

Fig. 10 Pantalla de datos de perfil, pestaña representante de ventas

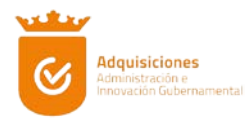

En la pestaña de Domicilio Fiscal existe una serie de catálogos los cuales son el tipo de inmueble y el tipo de vialidad, para lo cual no es necesario escribir la palabra calle, andador, avenida, etc. en el nombre de la vialidad; en el caso de colonia, localidad, municipio, estado y país, se alimentan digitando el código postal.

Recordemos que este domicilio es el registrado en el SAT. [Fig. 11]

| Datos Generales Representante Legal | Representante de Ventas | Domicilio Fiscal | Domicilio(s) Operativo(s) |  |
|-------------------------------------|-------------------------|------------------|---------------------------|--|
|                                     |                         |                  |                           |  |
| Tipo de Inmueble                    |                         |                  |                           |  |
| CONSTRUCTION OF COMENCINE           |                         |                  |                           |  |
| Tipo de Vialidad                    |                         |                  |                           |  |
|                                     |                         |                  |                           |  |
| VICENTE GUERRERO                    |                         |                  |                           |  |
|                                     |                         |                  |                           |  |
| 321                                 |                         |                  |                           |  |
| New Interior                        |                         |                  |                           |  |
| A                                   |                         |                  |                           |  |
| CP.                                 |                         |                  |                           |  |
| 45100                               |                         |                  |                           |  |
| Colonia                             |                         |                  |                           |  |
| ZAPOPAN CENTRO                      | ¢                       |                  |                           |  |
| Localidad                           |                         |                  |                           |  |
| ZAPOPAN                             | :                       |                  |                           |  |
| Municipio                           |                         |                  |                           |  |
| ZAPOPAN                             | :                       |                  |                           |  |
| Estado                              |                         |                  |                           |  |
| JALISCO                             | •                       |                  |                           |  |
| País                                |                         |                  |                           |  |
| MEXICO                              |                         |                  |                           |  |
| Entre Calle                         |                         |                  |                           |  |
| HIDALGO                             |                         |                  |                           |  |
| Y Calle                             |                         |                  |                           |  |
| JUAREZ                              |                         |                  |                           |  |
| Observaciones                       |                         |                  |                           |  |
| NINGUNA                             |                         |                  |                           |  |
|                                     |                         |                  |                           |  |
|                                     | Guarda Domiolio Fiscal  |                  |                           |  |
|                                     |                         |                  |                           |  |
|                                     |                         |                  |                           |  |
| augus                               |                         |                  |                           |  |

Fig. 11 Pantalla de datos de perfil, pestaña representante de ventas

En la pestaña de Domicilio Operativo existe una serie de catálogos los cuales son el tipo de inmueble y el tipo de vialidad, para lo cual no es necesario escribir la palabra calle, andador, avenida, etc. en el nombre de la vialidad; en el caso de colonia, localidad, municipio, estado y país, se alimentan digitando el código postal.

Recordemos que este domicilio son las sucursales y puede ser más de un domicilio. [Fig. 12]

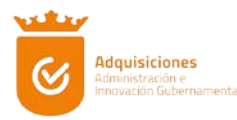

|                  | es Representante Legal                                                      | Representante de Ventas         | Domicilio Fiscal | Domicilio(s) Operativo(s) |  |
|------------------|-----------------------------------------------------------------------------|---------------------------------|------------------|---------------------------|--|
|                  | Domicilio                                                                   | Municipio Opciones<br>Estado    | 9                |                           |  |
| 10705            | AVENIDA<br>16 DE SEPTIEMBRE<br>321<br>LOCA 2<br>GUADALAJARA CENTRO<br>44100 | GUADALAJARA Q M<br>JALISCO dumi | t.<br>Sto        |                           |  |
| Ware do          |                                                                             |                                 |                  |                           |  |
| CONSTR           | UCCIÓN LISO COMERCIAL                                                       |                                 | 8                |                           |  |
|                  |                                                                             |                                 |                  |                           |  |
| Tipo de          | Vialidad                                                                    |                                 |                  |                           |  |
|                  |                                                                             |                                 |                  |                           |  |
| Calle<br>16 DE S | FFTEMRRE                                                                    |                                 |                  |                           |  |
| 10 000 0         |                                                                             |                                 |                  |                           |  |
| Num. E           | xterior                                                                     |                                 |                  |                           |  |
|                  |                                                                             |                                 |                  |                           |  |
| LOGA 2           | iterior                                                                     |                                 |                  |                           |  |
| CB.              |                                                                             |                                 |                  |                           |  |
| 44100            |                                                                             |                                 |                  |                           |  |
| Colonia          |                                                                             |                                 |                  |                           |  |
| GUADAL           | AJARA CENTRO                                                                |                                 | 1                |                           |  |
| Localid          | -                                                                           |                                 |                  |                           |  |
| GUADAL           | AJARA                                                                       |                                 |                  |                           |  |
| Municie          | No                                                                          |                                 |                  |                           |  |
| GUADAL           | AJARA                                                                       |                                 | e)               |                           |  |
| Estado           |                                                                             |                                 |                  |                           |  |
| JALISCO          | 1                                                                           |                                 | 6                |                           |  |
| País             |                                                                             |                                 |                  |                           |  |
| MEXICO           |                                                                             |                                 |                  |                           |  |
| Entre C          | alle                                                                        |                                 |                  |                           |  |
| LOPEZ            | COTILLA                                                                     |                                 |                  |                           |  |
| Y Calle          |                                                                             |                                 |                  |                           |  |
| AV. VAL          | LARTA                                                                       |                                 |                  |                           |  |
| Observ           | arinnes                                                                     |                                 |                  |                           |  |
| PLAZA            | DE LA TECNOLOGÍA                                                            |                                 |                  |                           |  |
|                  |                                                                             |                                 | 6                |                           |  |
|                  |                                                                             | Guarda Domicilio Operativo      | ā -              |                           |  |
|                  |                                                                             |                                 |                  |                           |  |
|                  |                                                                             |                                 |                  |                           |  |

Fig. 12 Pantalla de datos de perfil, pestaña representante de ventas

Todos los domicilios que ingrese se verán reflejados en una tabla en la parte superior y estos pueden ser editados dando clic en la opción ver domicilio. [Fig. 13]

| Opciones                        | Municipio<br>Estado  | Domicilio                                                                   | *     |
|---------------------------------|----------------------|-----------------------------------------------------------------------------|-------|
| AJARA Q <u>Ver</u><br>domicilio | GUADALAJA<br>JALISCO | AVENIDA<br>16 DE SEPTIEMBRE<br>321<br>LOCA 2<br>GUADALAJARA CENTRO<br>44100 | 10783 |
|                                 |                      | GUADALAJARA CENTRO<br>44100                                                 |       |

Una vez terminado el registro en el padrón es importante generar una cita para ser atendido por la Dirección de Adquisiciones, en esta cita se revisará la documentación necesaria para formar parte del padrón de proveedores, la programación de la visita al negocio y por último la activación de la cuenta, para realizar la cita es necesario ingresar desde el menú principal a la opción Perfil > Citas [Fig. 14], el cual despliega la siguiente pantalla. [Fig. 15]

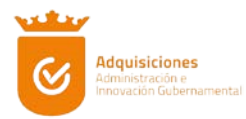

| Refrit-       Cerrar Sesión         Datos de Perfit-       Seguridad         Citas       Else Seguridad         Citas       Fig. 14 Menú, Perfit, Citas         Rota Zapopan Ibido Invitaciones - Ordenes de Compra       L Perfit- 🔹 Cerrar Sesión         Rota Zapopan Ibido Invitaciones - Ordenes de Compra       L Perfit- 🔹 Cerrar Sesión         Roverer Cita       Cata Agendatas         Importer Cita       Els Agendatas         Importer Cita       El perfit- 🔹 Cerrar Sesión                                                                                                    |                                                                                                    | zapopa                                | n.gob.mx                          |           |                 |
|----------------------------------------------------------------------------------------------------|----------------------------------------------------------------------------------------------------|---------------------------------------|-----------------------------------|-----------|-----------------|
| Datos de Perfi<br>Seguridad<br>Cras<br>Fig. 14 Menú, Perfil, Citas                                                                                                    |                                                                                                    | L Perfil-                             | <ul> <li>Cerrar Sesión</li> </ul> |           |                 |
| Seguridad       Ctas       Fig. 14 Menú, Perfil, Citas         Netra Zapopan gotume         Aperdar Cla         Aperdar Cla         Aperdar Cla         Aperdar Cla         Aperdar Cla         Aperdar Cla         Aperdar Cla         Aperdar Cla         Aperdar Cla         Aperdar Cla         Aperdar Cla         Aperdar Cla         Aperdar Cla         Aperdar Cla                                                                                                    |                                                                                                    | Datos de Perfil                       |                                   |           |                 |
| Seguridad       Ctas       Fig. 14 Menú, Perfil, Citas         Regentada         Valappan gob.mv         Agendar Cla         Agendar Cla         Mandar Cla         Agendar Cla         Agendar Cla         Tipo de Tránsite         Imagendoria         Agendar Cla         Agendar Cla                                                                                                    |                                                                                                    | 1200002002                            |                                   |           |                 |
| Citas         Fig. 14 Menú, Perfil, Citas         v 2apopán gol: nv         v 2apopán gol: nv         Image: State State S |                                                                                                    | Seguridad                             |                                   |           |                 |
| Fig. 14 Menú, Perfil, Citas                                                                                                    |                                                                                                    | Citas                                 |                                   |           |                 |
| Fig. 14 Menú, Perfil, Citas                                                                                                    |                                                                                                    |                                       |                                   |           |                 |
| Zapopan gob.mx<br>rel Zapopan Inicia Invitaciones - Ordenes de Compra<br>Agender Cita<br>Agender Cita<br>Data Agendastas<br>Pecha y Horarisos Dispanibles<br>(2017-017-47-065 0.000000<br>1<br>Tipo de Trámite<br>Indiciencios<br>Agender Cita                                                                                                    |                                                                                                    |                                       |                                   |           |                 |
| Agendar Clas                                                                                                    |                                                                                                    |                                       |                                   | zapopai   | n.gob.mx        |
| Apender Cite<br>Cites Agendades<br>Fecha y Horarios Disponibles<br>port of-or- 09-45 00.0000000 0 0<br>Tipp de Trâmite<br>Inscrieroción 0<br>Agender Cite                                                                                                    |                                                                                                    |                                       |                                   |           |                 |
| Instancolo E Agender Cita                                                                                                    | ortal Zapopan Inicio Invitaciones                                                                                                    | <ul> <li>Ordenes de Compra</li> </ul> |                                   | 1 Perfil- | *) Cerrar Sesió |
| Agender Ota                                                                                                    | Agender Cita Citas Agendadas<br>Fecha y Horarios Disponi<br>2017-01-27-06-45:00.0000000                                                                                                    | - Ordenes de Compra                   |                                   | 2 Perfil- | *) Cerrar Sesid |
|                                                                                                    | Agendar Cita Disas Agendadas<br>Fecha y Horarios Disponi<br>5017-01-07 - 084-80000000<br>Tipo de Trámite<br>escorrectola                                                                                                    | - Ordenes de Compra                   |                                   | 1 Perfil- | *) Cerrar Sesió |
|                                                                                                    | Agendar Cita<br>Agendar Cita<br>Fecha y Horardos Disponi<br>(2017-0127-004500.000000<br>Tipo de Trámite<br>(ReCHPC-ON                                                                                                    | Ordenes de Compra                     |                                   | 1 Perfil- | *D Cerrar Sesik |
|                                                                                                    | Ayender Cita Citan Ayendadaa<br>Ayender Cita Citan Ayendadaa<br>Pechan y Horrandesa Dispositi<br>2017 of 21 Amartia<br>Institution Citan Ayendadaa<br>Institution Citan Ayendadaa<br>Institution Citan Ayendadaa<br>Institution Citan Ayendadaa<br>Institution Citan Ayendadaa<br>Institution Citan Ayendadaa<br>Institution Citan Ayendadaa | Ordenes de Compra                     |                                   | 1 Perfil- | *D Cerrar Sesi  |

En la pantalla de citas usted deberá de seleccionar la fecha y hora en la que desea su cita y seleccionar el tipo de trámite el cual puede ser, Inscripción, re inscripción, actualización, modificación, etc.

En la pestaña de citas agendadas usted podrá verificar sus citas, cancelar o imprimir sus citas, es importante acudir a su cita con su comprobante impreso. [Fig. 16] [Fig. 17]

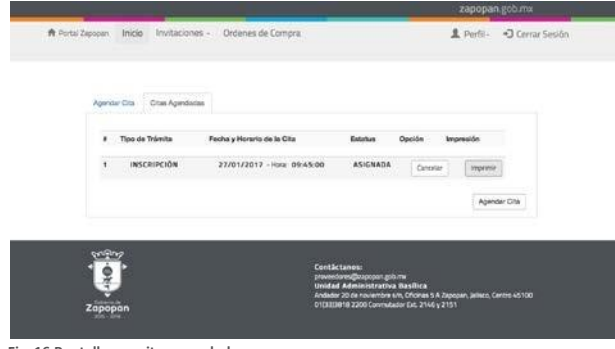

Fig. 16 Pantalla con citas agendadas

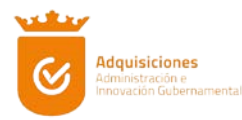

|         | Impresión de Cita                                                                                                    |
|---------|----------------------------------------------------------------------------------------------------|
| Confirm | nación de cita en la Dirección de Adquisiciones, favor de estar 10 minutos antes de su cita.                          |
| Día:    | viernes, 27 de enero de 2017                                                                                          |
| Hora:   | 09:45:00                                                                                                    |
| Nomb    | e o Razón Social                                                                                                    |
| LOPE    | RAMIREZ JUAN MANUEL                                                                                                   |
| Regist  | ro Federal de Contribuyente                                                                                           |
| LORJ7   | 50214BU7                                                                                                    |
| Domic   | ilio Fiscal                                                                                                    |
| VICEN   | TE GUERRERO #321 Col. ZAPOPAN CENTRO C.P. 45100 Entre Galle: HIDALGO y JUAREZ<br>ad ZAPOPAN, ZAPOPAN, JALISCO, MEXICO |
| Prese   | starse en:                                                                                                    |
| Unidad  | Basilica, Oficina 5 A Andador 20 de noviembre s/n, Zapopan, Jalisco, Centro 45100                                     |
|         |                                                                                                    |
|         |                                                                                                    |
|         |                                                                                                    |
|         |                                                                                                    |
|         |                                                                                                    |
|         |                                                                                                    |
|         |                                                                                                    |

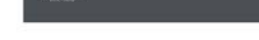

Fig. 17 Impresión de cita

Para realizar un cambio en su contraseña de acceso es necesario ingresar desde el menú principal a la opción Perfil > Seguridad [Fig. 18], el cual despliega la siguiente pantalla. [Fig. 19]

| 1        | Perfil- *D Cei | rrar Sesión |
|----------|----------------|-------------|
| Datos de | Perfil         |             |
| Segurida | đ              |             |
| Citas    |                |             |

Para cambiar la contraseña, es necesario ingresar la contraseña actual y la nueva contraseña. [Fig. 19]

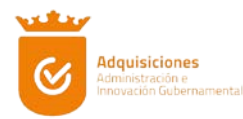

| Cantrio de Cor | transfer.      |             |            |  |  |
|----------------|----------------|-------------|------------|--|--|
| Anter          | ior Contraseña |             |            |  |  |
|                |                |             |            |  |  |
| Nueva          | a Contraseña   |             |            |  |  |
| Re No          | eva Contraseña |             |            |  |  |
|                |                |             | Bt-        |  |  |
| Las or         |                |             |            |  |  |
|                |                | Carresian C | Contrabeña |  |  |
|                |                |             |            |  |  |
|                |                |             |            |  |  |

Fig. 19 Pantalla para cambio de contraseña